## EPSON STYLUS DX3800 Series Start Here • Buradan Başlayın • Ξεκινήστε εδώ • Започнете оттук

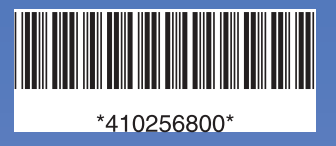

# 1. Unpacking • Paketini Açma • Άνοιγμα συσκευασίας • Разопаковане

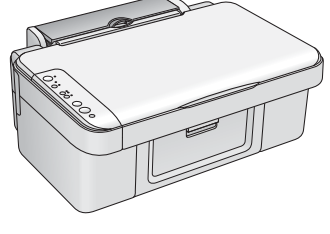

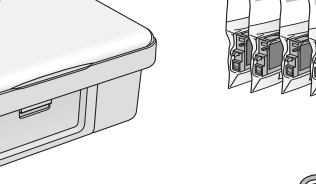

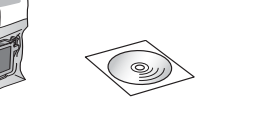

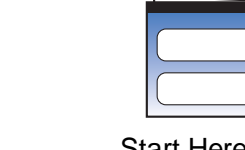

Daily Use Guide Günlük Kullanım Kılavuzu• Καθημερινός οδηγός χρήσης• Ръководство за ежедневна

употреба

Start Here• Buradan Başlayın• Ξεκινήστε εδώ• Започнете оттук

**2.** Removing Protective Tape and Affix a Panel Sticker. •Koruyucu Bandı Çıkarma ve Panel Etiketi Yapıştırma. •Αφαίρεση της προστατευτικής ταινίας και τοποθέτηση του αυτοκόλλητου. •Οτ τραняване на защитните ленти и залепване на стикер към панела.

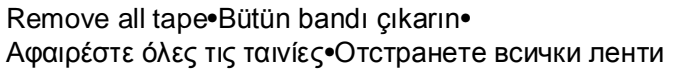

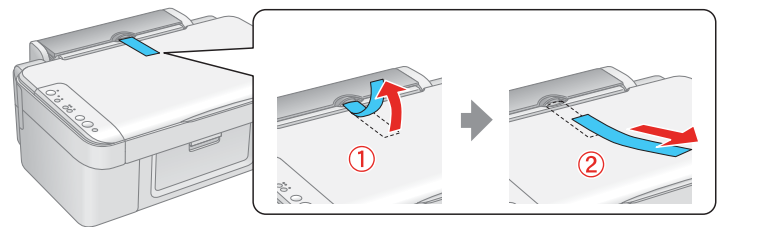

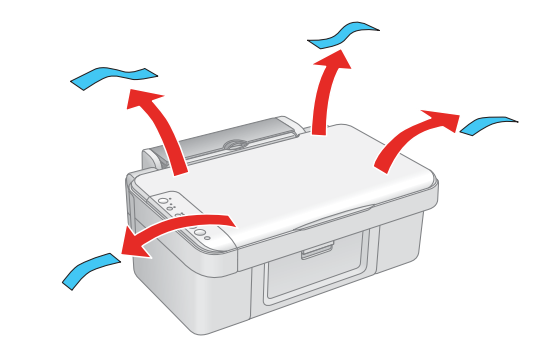

### 4. Installing Ink Cartridges • Mürekkep Kartuşlarını Takma • Εγκατάσταση δοχείων μελανιού •Поставяне на мастилени касети

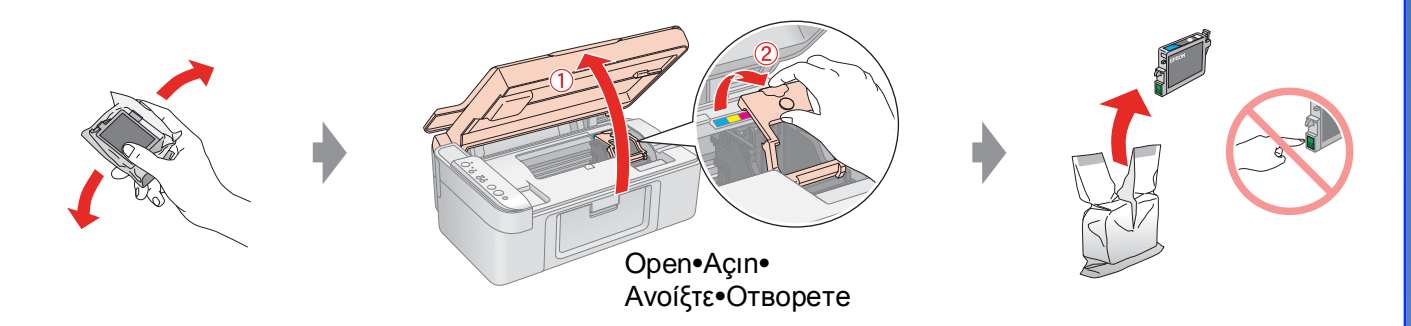

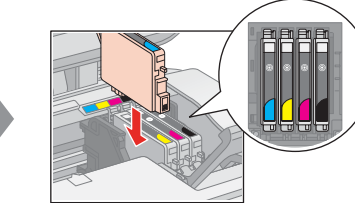

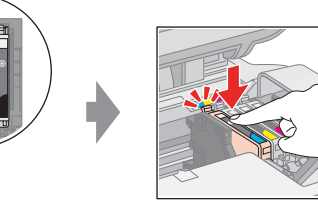

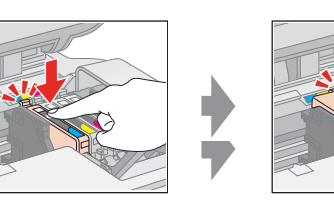

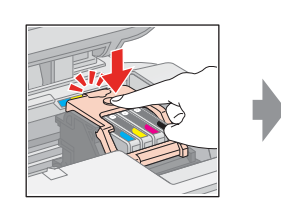

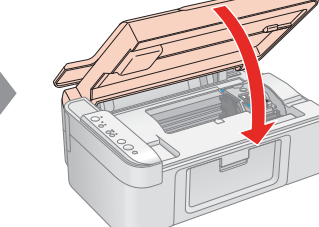

Install•Takin• Εγκαταστήστε• Поставете

> Press Basin•

Πατήστε•

Натиснете

Press (Click)• Basın (Tık Sesi)• Πατήστε (Κλικ)•

Close (Click) Kapatın (Tık Sesi)• Κλείστε (Κλικ)• Натиснете (да щракне) Затворете (да щракне)

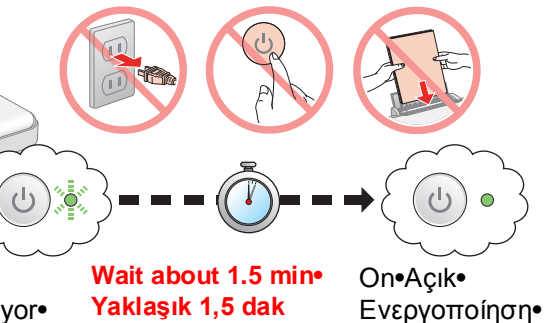

Yanıp sönüyor• Αναβοσβήνει• Мига

Flashing•

bekleyin •Περιμένετε Βκπючено περίπου 1,5 λεπτό• Изчакайте около 1,5 мин

#### Note:

The ink cartridges first installed in your EPSON STYLUS DX will be partly used to charge the print head. Subsequent ink cartridges will last for their full rated life.

EPSON STYLUS DX'inize ilk takılan mürekkep kartuşlarının bir kısmı yazdırma kafasını doldurmak için kullanılacaktır. Sonraki mürekkep kartuşları tam hizmet ömürleri boyunca kullanılabileceklerdi

#### Σημείωση

Τα δοχεία μελανιού που είναι κατ' αρχήν εγκατεστημένα στον EPSON STYLUS DX θα χρησιμοποιηθούν εν μέρει για την πλήρωση της κεφαλής εκτύπωσης. Τα επακόλουθα δοχεία μελανιού θα διαρκέσουν για την πλήρη ονομαστική διάρκεια ζωής τους.

Забележка

Касетите с мастило, инсталирани първоначално във вашия EPSON STYLUS DX, ще се ползват отчасти за зареждане на печатащата глава. Следващите касети с мастило ще се ползват в пълния си капацитет

### 5. Installing the Software •Yazılımı Yükleme • Εγκατάσταση του λογισμικού • Инсталиране на софтуера

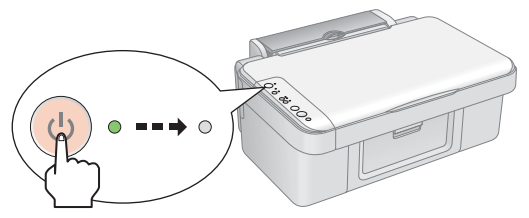

Turn off•Cihazı Kapatın• Απενεργοποίηση•Изключете

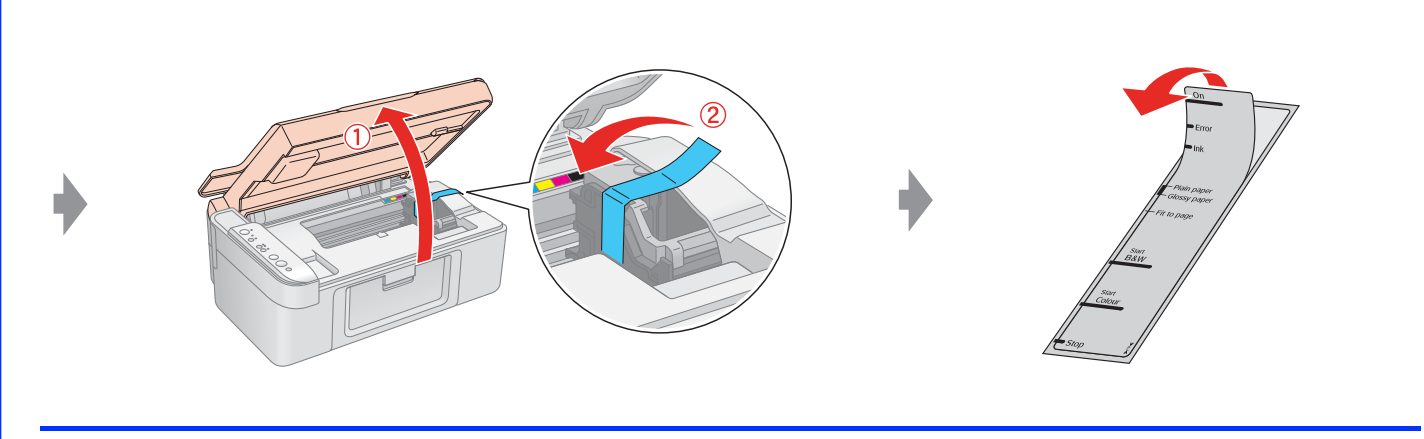

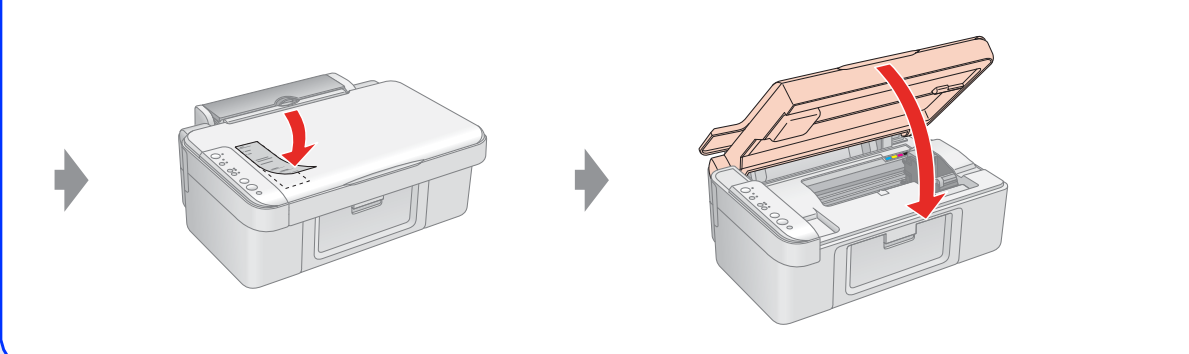

### 3. Turning On • Cihazı Açma • Ενεργοποίηση • Включване

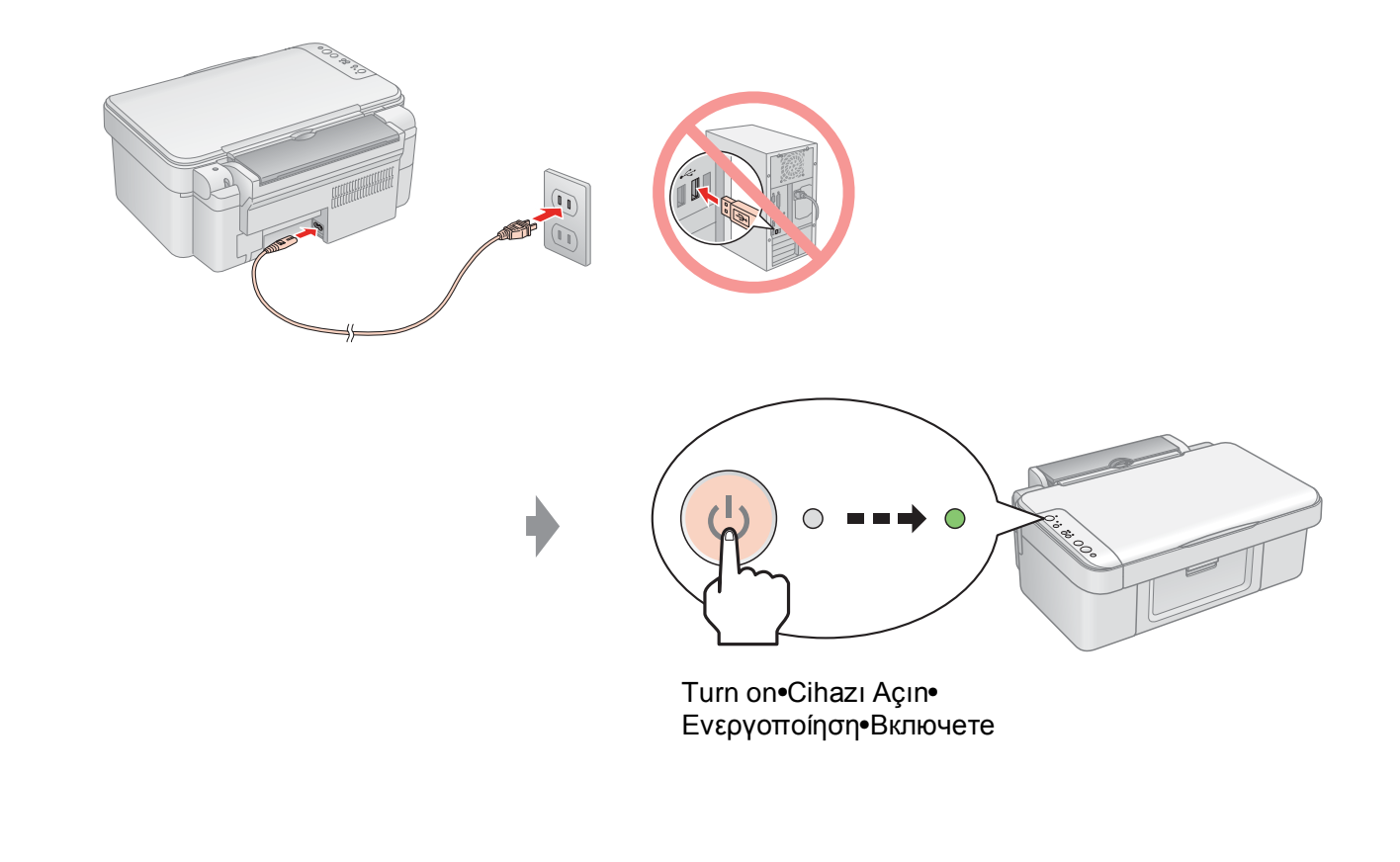

### USB•USB• Connect•Bağlayın• Σύνδεση•Свържете USB•USB

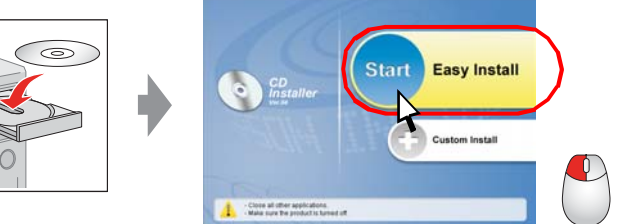

Follow the instructions. Talimatları izleyin. Ακολουθήστε τις οδηγίες. • Следвайте инструкциите.

- □ No dialog box? → Double-click CD-ROM icon.
- □ İletişim kutusu var mı? → CD-ROM simgesini çift tıklatın.
- Δεν εμφανίζεται πλαίσιο διαλόγου; Κάντε διπλό κλικ στο εικονίδιο CD-ROM.
- □ Няма диалогов прозорец? Кликнете два пъти върху иконата CD-ROM.

### Getting More Information • Daha Fazla Bilgi Alma •Περισσότερες πληροφορίες • Получаване на повече информация

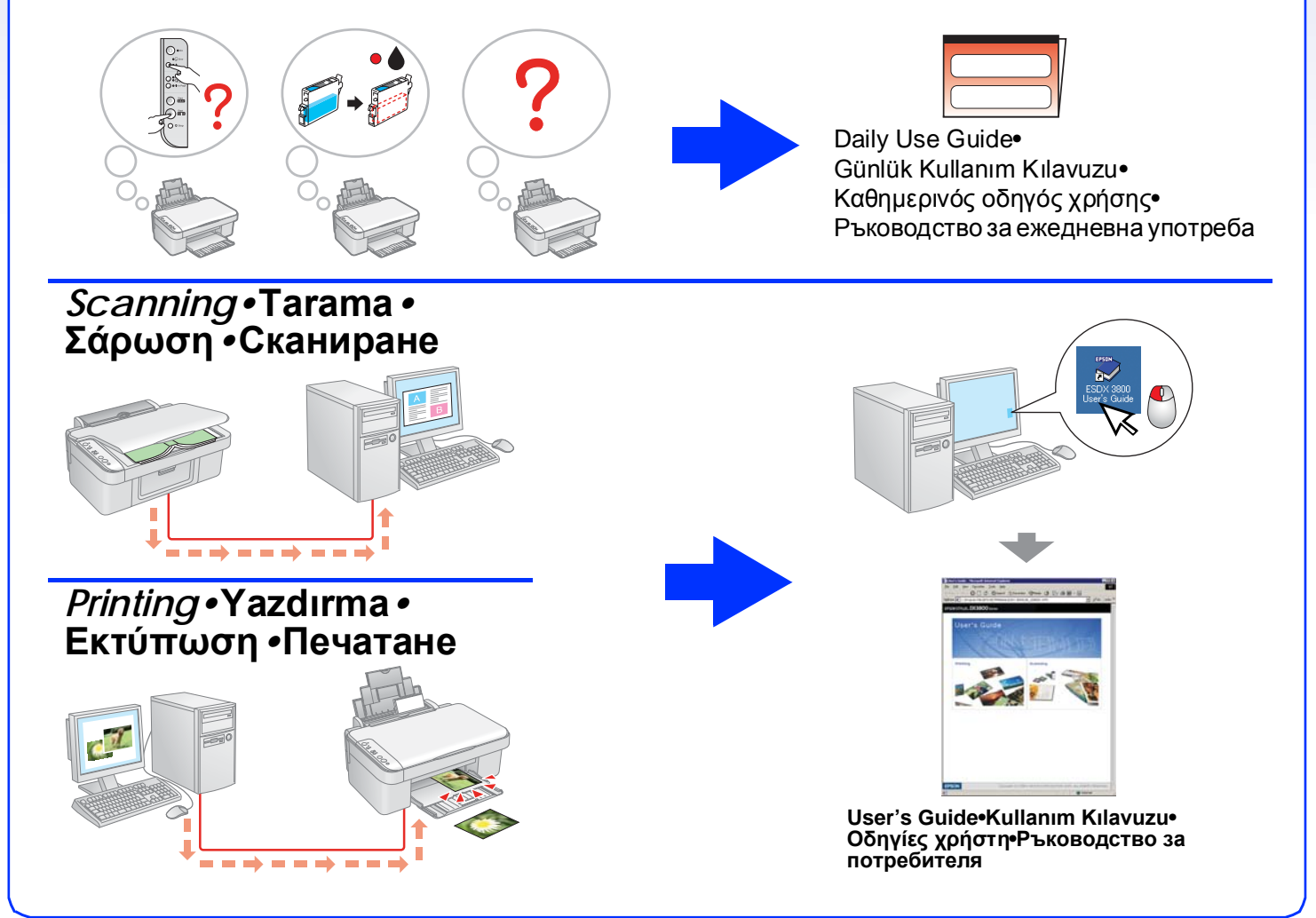

Copyright© 2005 Seiko Epson Corporation. All rights reserved. Printed in XXXXXX XX.XX-XX XXX

# EPSON STYLUS DX3800 Series Start her • Asennus • Start her • Börja här

### 1. Udpakning • Purkaminen pakkauksesta • Pakke opp • Packa upp

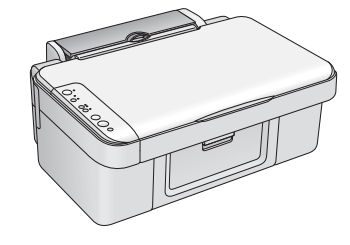

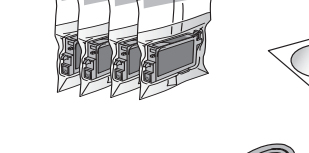

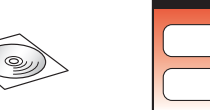

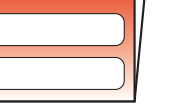

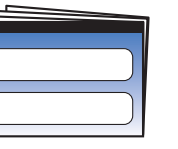

Start her•Asennus•

Start her•Börja här

Vejledning til daglig brug• Opas päivittäiseen käyttöön• Veiledning for daglig bruk• Handbok för dagligt bruk

**2.** Fjernelse af beskyttelsestape og påklæbning af panelmærkat• Suojateipin poistaminen ja paneelin tarran kiinnittäminen. Fjerne beskyttelsesteip og feste etikett for panel•Ta bort skyddstejp och sätta fast en paneletikett.

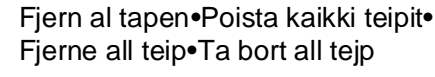

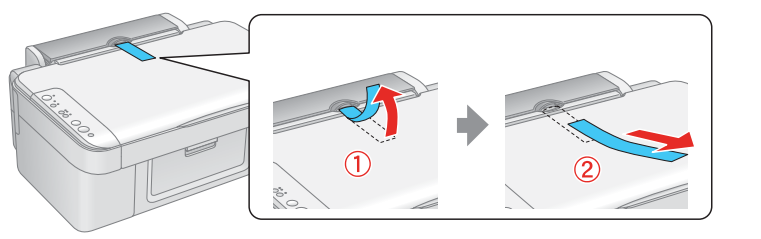

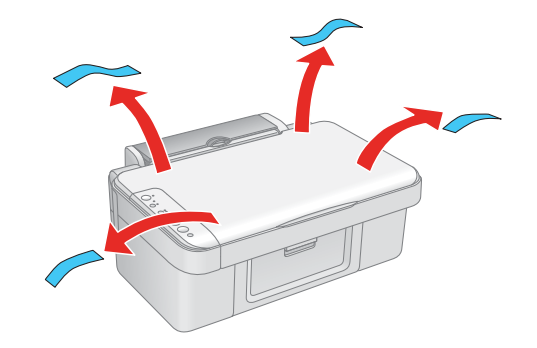

### 4. Installation af blækpatroner• Värikasettien asentaminen • Installere blekkpatroner • Installera bläckpatroner

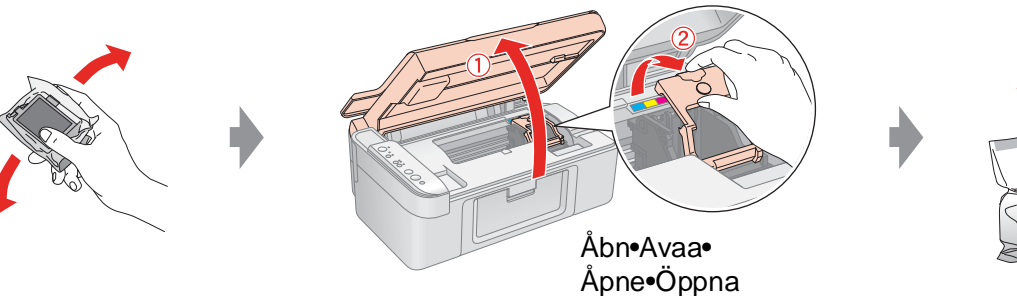

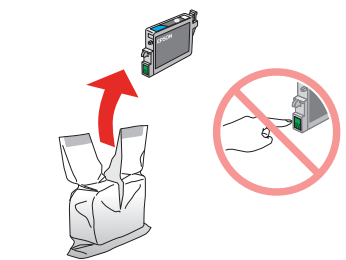

Tryk•Paina Trykk•Tryck

Bemærk!

Huomautus:

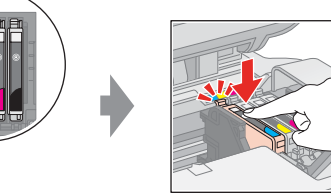

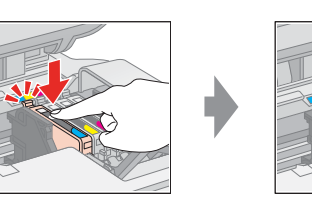

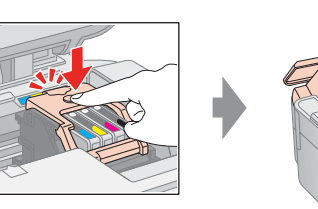

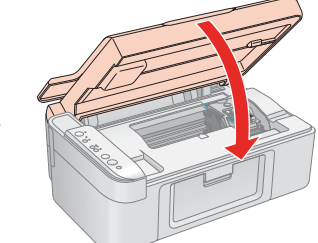

På•Tänd

Installer•Asenna• Installer•Installera

De blækpatroner, der er installeret først på EPSON STYLUS DX,

vil delvist blive brugt til at klargøre skrivehovedet. Efterfølgende

EPSON STYLUS DX -laitteeseen ensimmäiseksi asennettuja

värikasetteja käytetään osittain tulostuspään täyttämiseen.

blækpatroner varer deres normerede levetid.

Seuraavien kasettien muste riittää kauemmin.

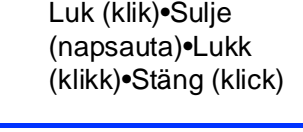

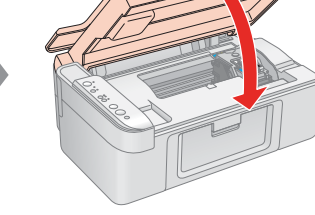

Tryk (klik)•Paina (napsauta)•Trykk (klikk)•Tryck (klick)

Luk (klik)•Sulje

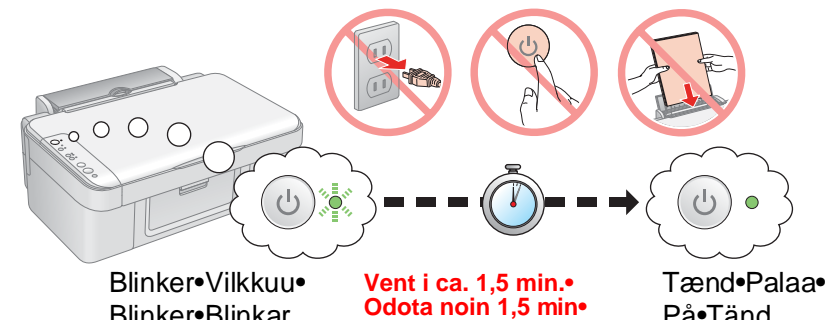

Blinker•Blinkar

#### Vent omtrent 1,5 minutt• Obs!

Vänta ca 1,5 min Blekkpatronene som først ble installert i EPSON STYLUS DX, vil delvis bli brukt til å lade skriverhodet. De neste blekkpatronene vil

#### Anm.:

ha full levetid.

Bläckpatronerna som först installeras i EPSON STYLUS DX används delvis för att ladda skrivarhuvudet. Efterföljande bläckpatroner komer att räcka hela sin uppskattade livslängd.

### 5. Installation af software • Ohjelmiston asentaminen • Installere programvaren • Installera programmet

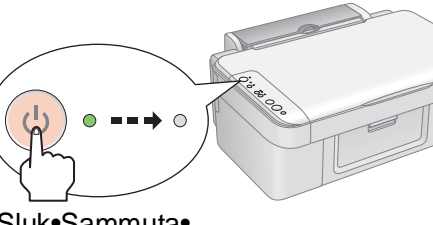

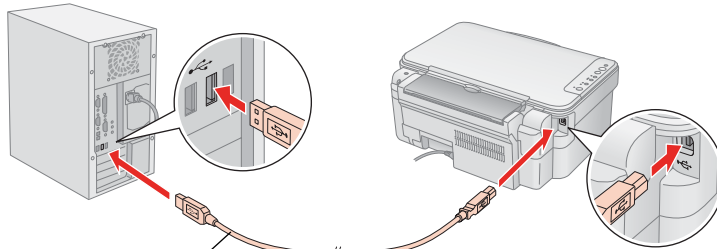

Sluk•Sammuta•

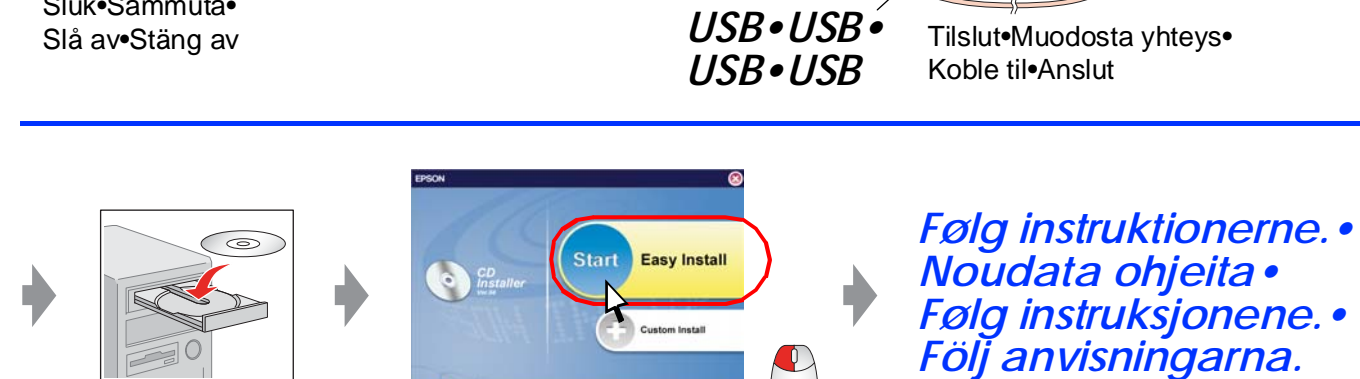

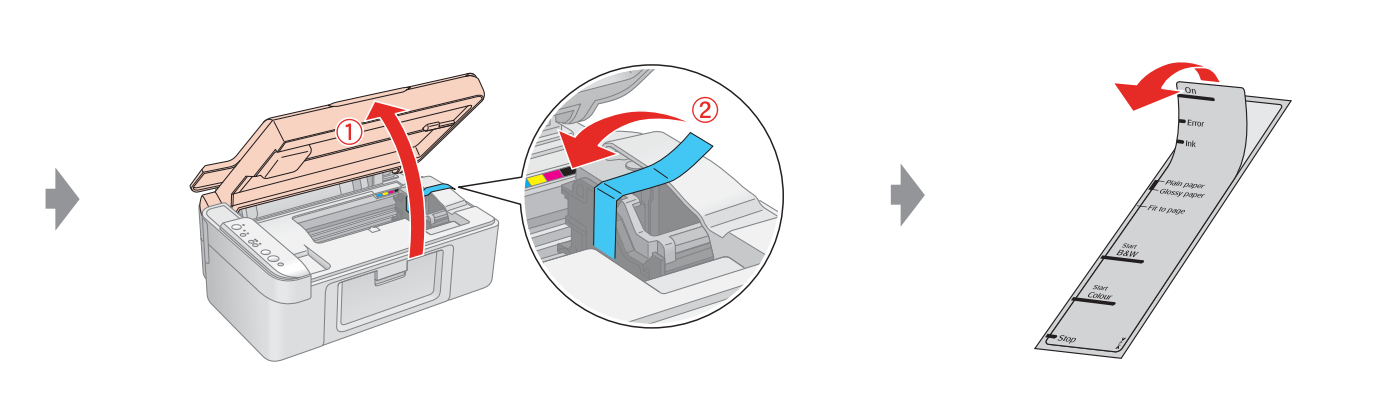

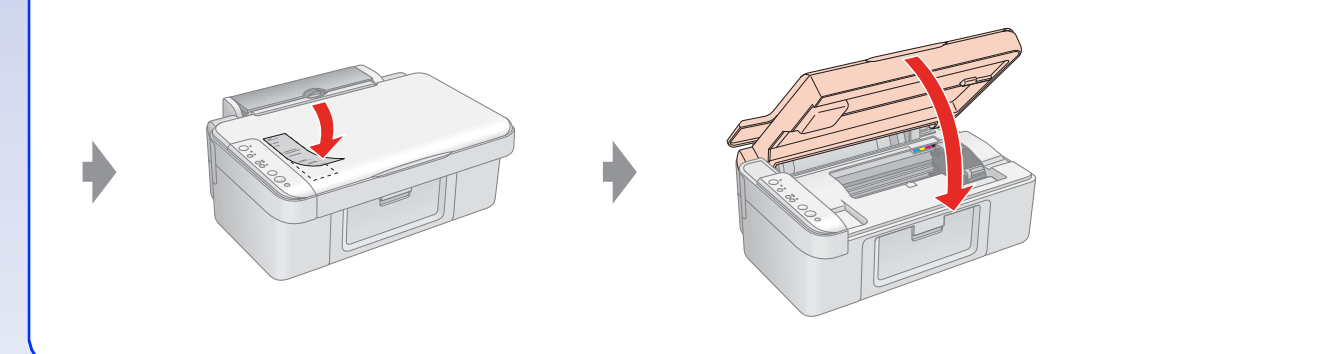

# 3. Tænde • Käynnistäminen • Slå på • Sätta på

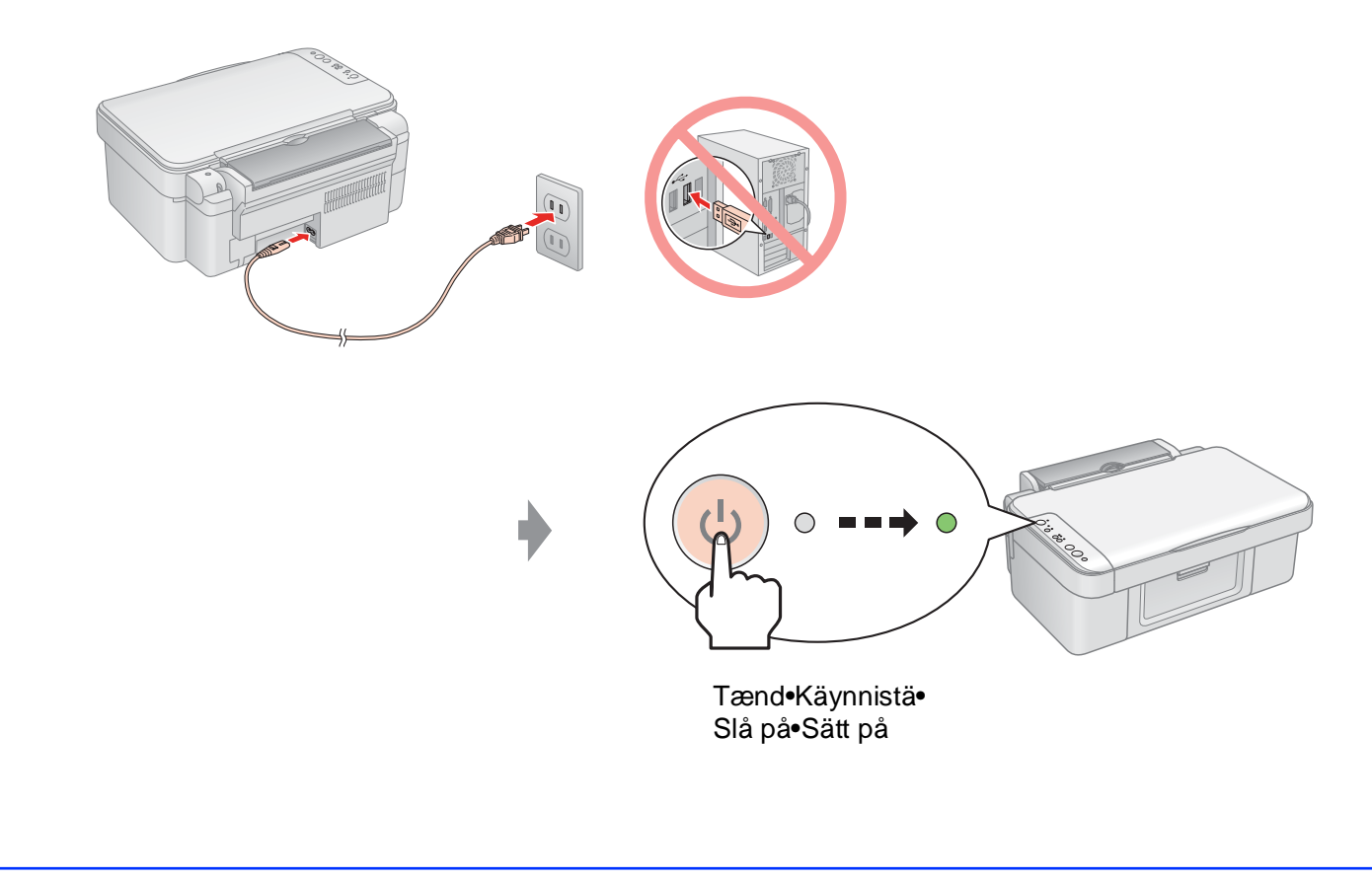

- □ Ingen dialogboks? → Dobbeltklik på cd-rom-ikonet.
- □ Ei valintaikkunaa? → Kaksoisnapsauta CD-levy-kuvaketta.
- □ Ingen dialogboks? → Dobbeltklikk CD-ROM-ikonet.
- □ Ingen dialogruta? → Dubbelklicka på cd-rom-ikonen.

# Find yderligere oplysninger• Lisätietojen hankkiminen•Få mer informasjon•Hämta mer information

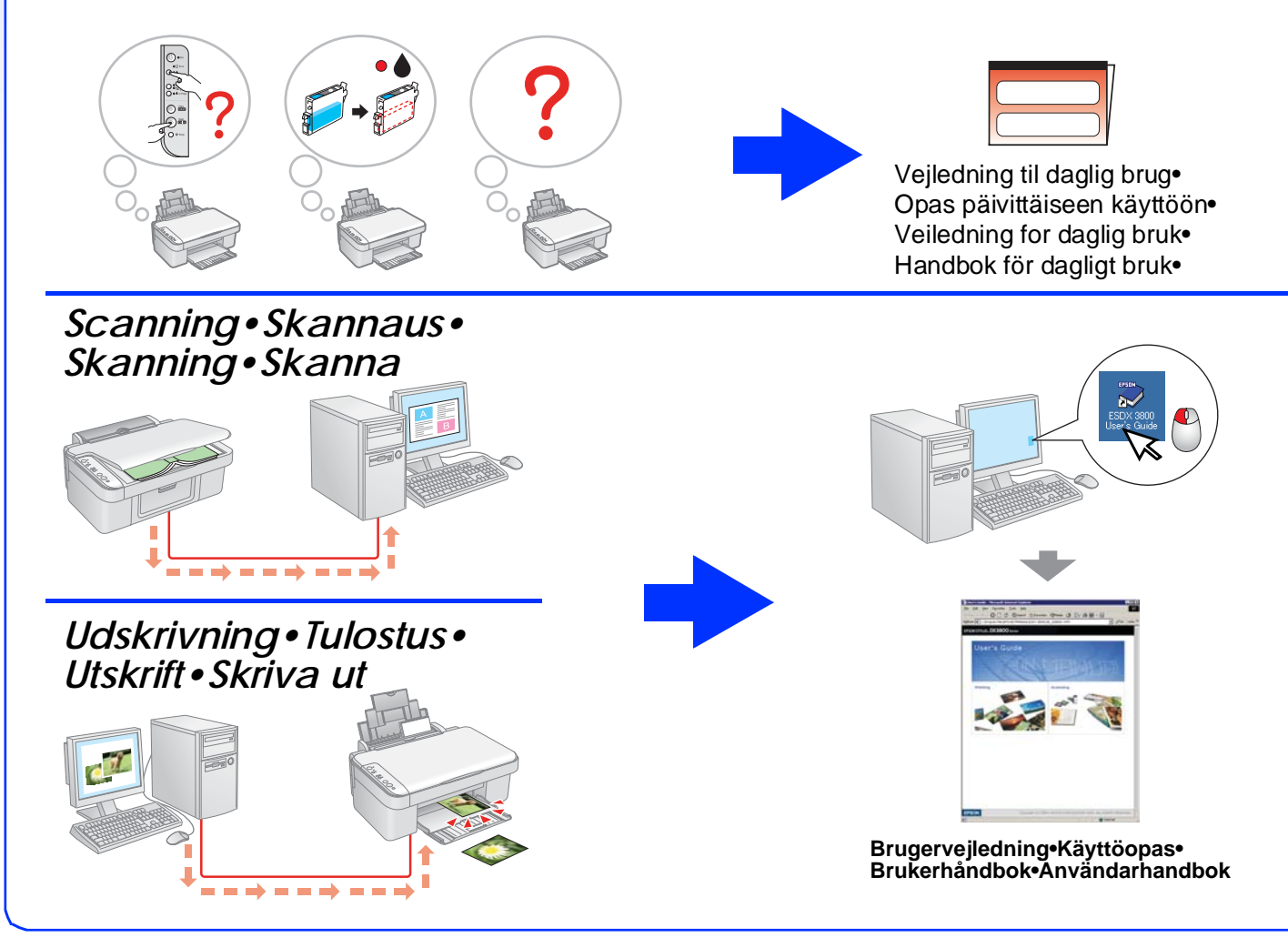